# Manual Book penggunaan aplikasi Program AKSI Di SIRING

**Untuk User Publik** 

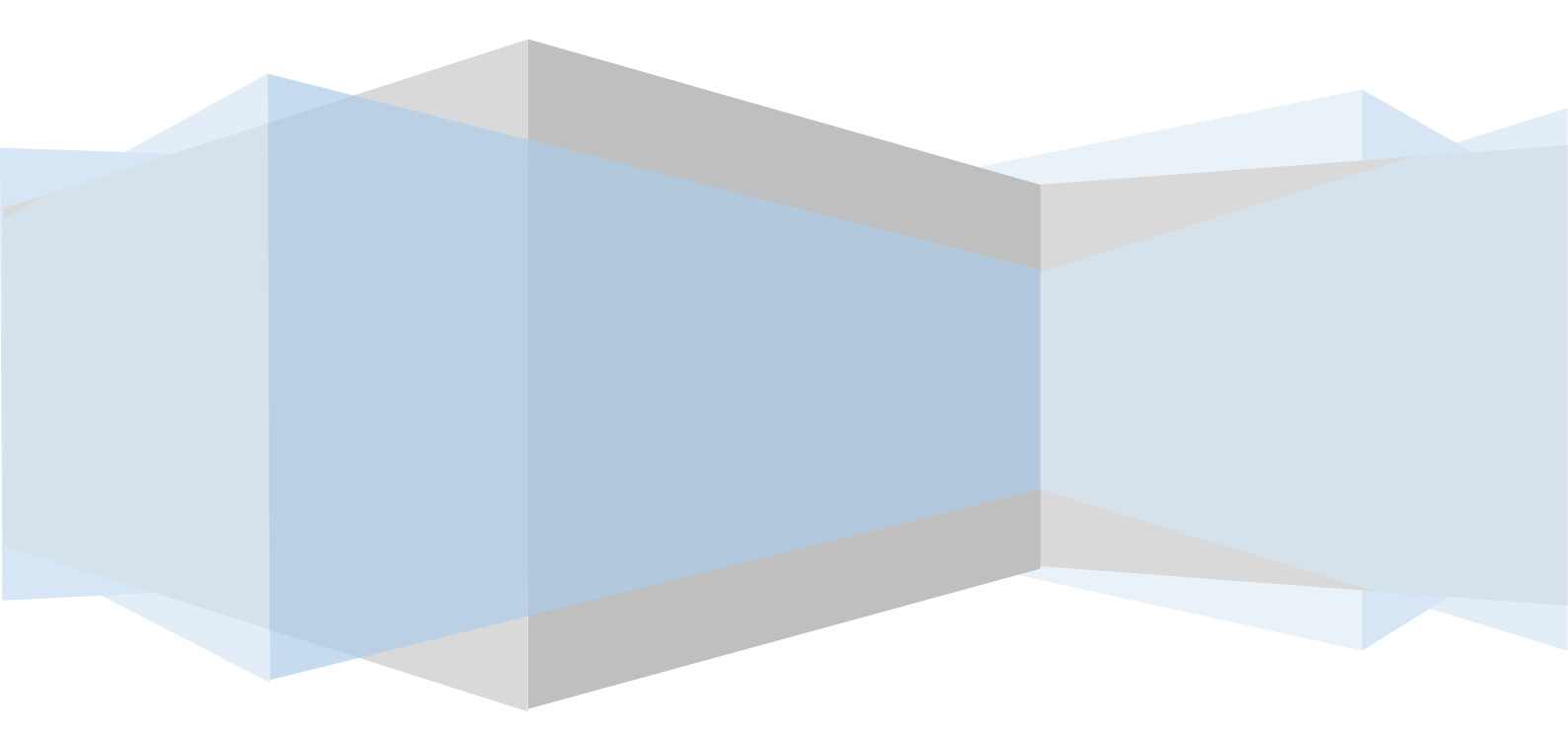

#### PENJELASAN UMUM

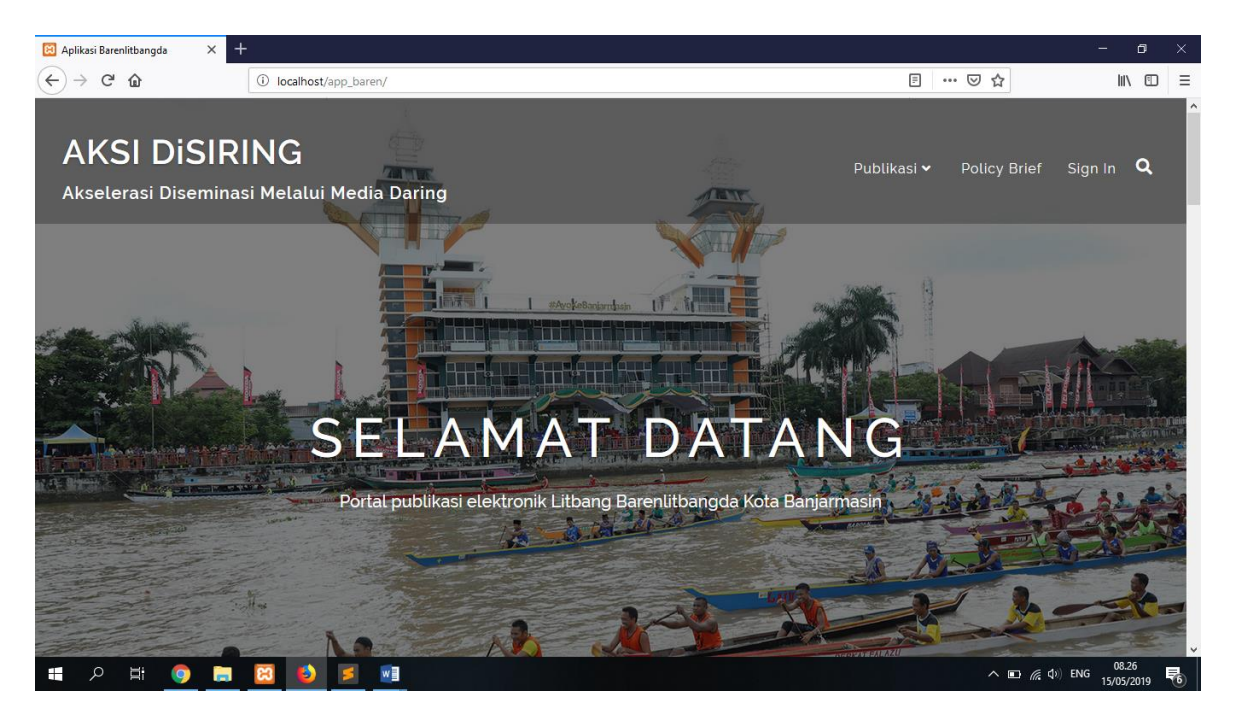

#### Gambar 1. Halaman Utama AKSI Di SIRING

Aplikasi AKSI Di SIRING merupakan suatu aplikasi yang mempermudah user dalam melihat suatu data hasil penelitian yang telah dilakukan oleh Barenlitbangda Kota Banjarmasin. Aplikasi ini dapat diakses pada halaman dengan alamat url *http://litbang.app.banjarmasinkota.go.id*, Anda akan di arahkan secara otomatis ke halaman utama pada aplikasi ini. Pada halaman ini, Jika diakses sebagai publik anda disajikan beberapa 3 menu, yakni menu daftar Publikasi, policy brief dan menu untuk login sebagai user. Cara serta langkah-langkah nya akan dipaparkan melalui bahasan berikut ini

#### 1. Menu Publikasi

Pada bagian ini, Setelah user mengakses halaman utama dari aplikasi ini, user dapat melihat seluruh data mengenai beberapa jenis Publikasi terkait penelitian pada Barenlitbangda Kota Banjarmasin. Menu yang terdapat pada bagian ini adalah :

- a. abstrak penelitian. Berisi mengenai kumpulan abstrak terkait dengan penelitian yang sudah dilakukan. Untuk melihat dan mendownload mengenai seluruh abstrak penelitian, Klik menu Abstrak penelitian pada bagian header.
- b. Laporan penelitian. Berisi mengenai kumpulan Laporan terkait dengan penelitian yang sudah dilakukan. Publik secara bebas bisa melihat beberapa keterangan mengenai Laporan yang ada dengan mengklik bagian "Laporan Penelitian" dibagian header. Sedangkan untuk mendownload laporan, user harus memiliki akun dan login.

- c. Resume penelitian. Berisi mengenai Ringkasan singkat mengenai Laporan penelitian dari Barenlitbangda. Untuk melihat dan mendownload mengenai seluruh resume penelitian, Klik menu "Resume Penelitian" pada bagian header.
- d. Infografis penelitian. Berisi Gambaran kesimpulan singkat mengenai Penelitian. Untuk melihat dan mendownload mengenai seluruh Infografis penelitian, Klik menu Abstrak penelitian pada bagian header.

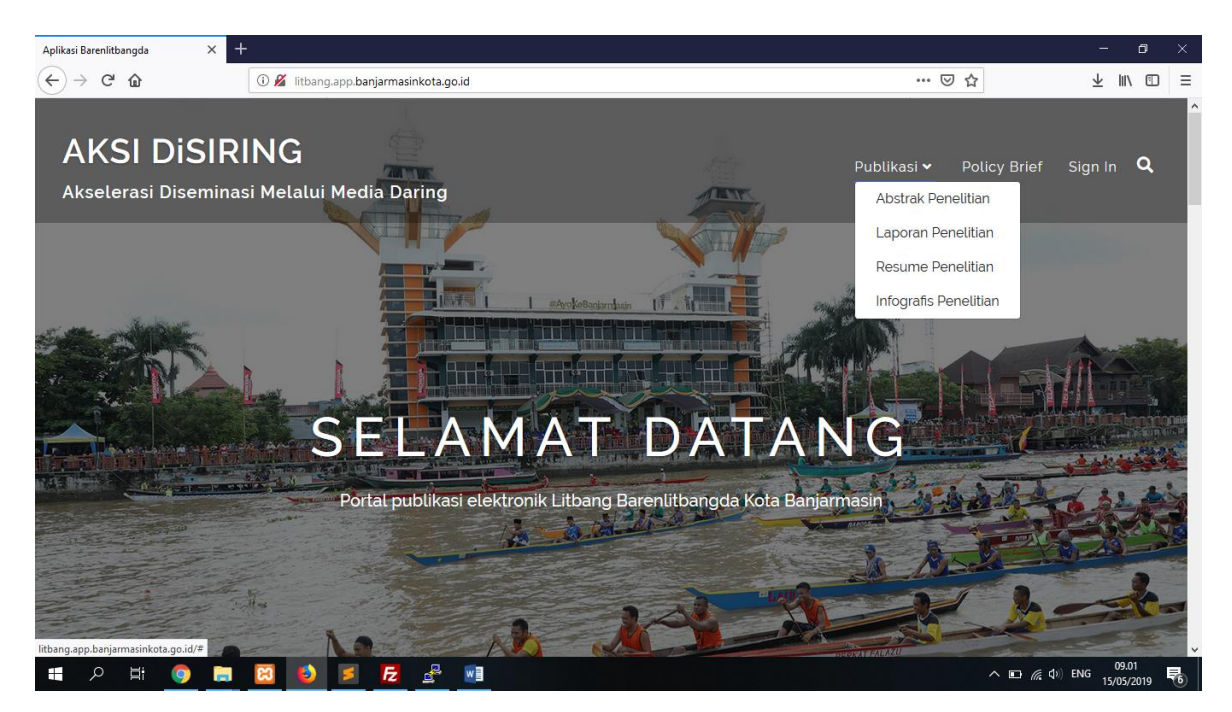

Gambar 2. Menu Laporan

## 2. Menu Policy Brief

Pada bagian ini, User dapat melihat seluruh data mengenai beberapa jenis Police Brief yang dibuat oleh Barenlitbangda Kota Banjarmasin. Sama seperti halnya dengan menu "Laporan Penelitian", untuk mendownload Bagian Policy Brief juga harus memiliki akun.

### 3. Menu Login

| 😫 Aplikasi Barenlitbangda 🛛 🗙 🗖   | +                                                           | – <b>d</b> ×                              |
|-----------------------------------|-------------------------------------------------------------|-------------------------------------------|
| ↔ ∀ ♥                             | ① localhost/app_baren/                                      |                                           |
| AKSI DISIR<br>Akselerasi Disemina | ING<br>Isi Melalui Media Daring                             | Publikasi 🗸 Policy Brief Sign In <b>Q</b> |
|                                   | Login Now                                                   |                                           |
| an Ante                           | NIPZNIK                                                     | 23                                        |
| AA                                | Password                                                    |                                           |
|                                   | SE                                                          | NG /                                      |
| TAL IT IS A DECISION              | Portal p<br>Kilk Sign Lin iika Balum Dunua akun Manual Baak | armasin' A A A A A A A A                  |
|                                   | Nuk siyir oʻpjika belurir Puriya akuri marivas book         | A A CONTRACTOR                            |
|                                   |                                                             | b-t-                                      |
| - P H 💿 📑                         |                                                             | へ ■ <i>備</i> (中) ENG 21.38                |

Gambar 3. Menu Login

Pada Menu ini, Terdapat 2 tombol, yaitu tombol untuk login dan tombol untuk mendaftar. Jika User belum memiliki akun, user dapat menekan tombol daftar dan mengisi informasi yang diperlukan. Informasi yang harus diisi adalah :

- a. Nomor Identitas (NIP/NIK)
- b. Nama Lengkap
- c. Alamat
- d. Email
- e. Nomor Telepon
- f. Tujuan pembuatan akun
- g. Gambar Scan KTP (JPG/PNG)

Sedangkan jika sudah memiliki akun, publik dapat masuk ke mode user untuk melakukan proses download Laporan Penuh penelitian

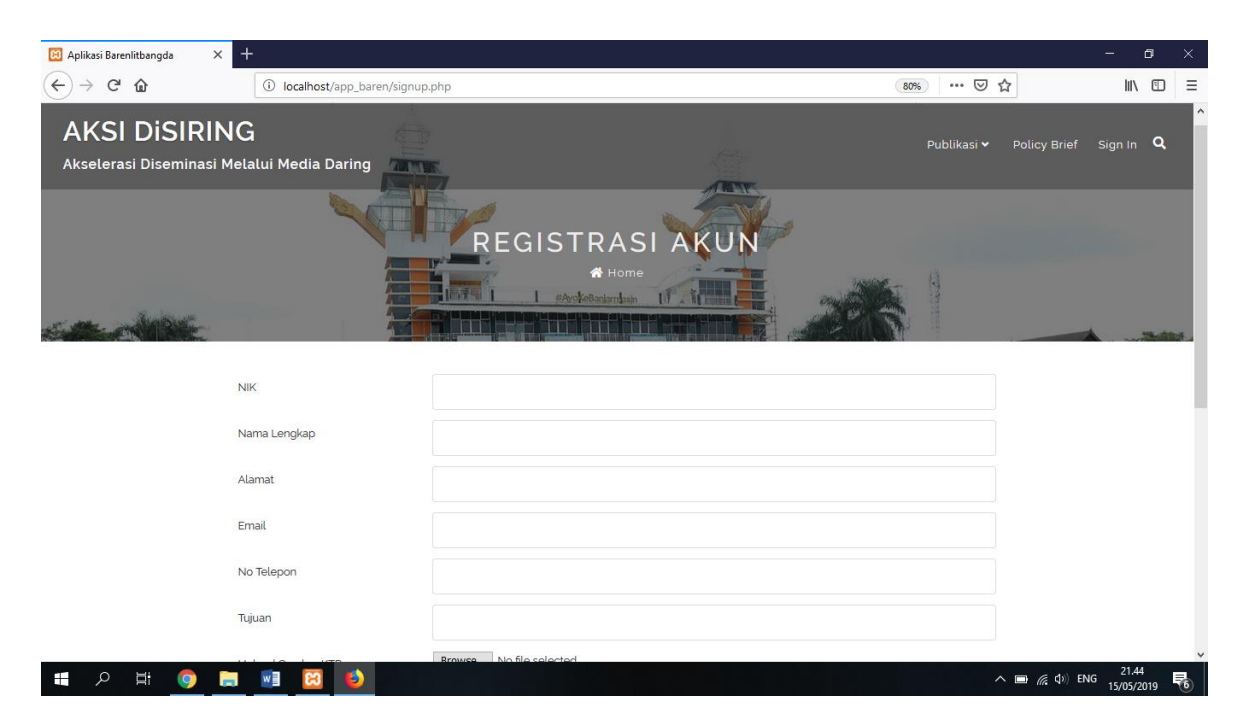

Gambar 4. Menu Sign Up

## 4. Menu Saran Penelitian

Bagian ini hanya bisa diakses oleh user terdaftar dan memiliki akun. Pada bagian ini, User dapat memberikan saran Penelitian kepada Peneliti dan Barenlitbangda Kota Banjaramasin yang selanjutnya akan di tindak lanjuti oleh dan dilakukan penelitian jika disetujui oleh pemerintah Kota Banjarmasin. Informasi yang harus diisi dari menu saran penelitian adalah sebagai berikut :

- a. Judul Penelitian
- b. Latar Belakang Penelitian
- c. Tujuan Penelitian
- d. Manfaat Penelitian
- e. Data Tambahan/pelengkap (JPG/PNG)

| 😢 Aplikasi Barenlitbangda 🛛 🗙 🕂 | +                              |                                              | - 0 ×                       |
|---------------------------------|--------------------------------|----------------------------------------------|-----------------------------|
| (←) → C <sup>i</sup> (b)        | i localhost/app_baren/saran.pl | p (80%) 🛛 1                                  |                             |
| AKSI DISIRING                   |                                | Publikasi 🕶 Policy Brief Saran Penelitian Ut | An Password Logout <b>Q</b> |
| Selamat Datang, usr publik      |                                |                                              |                             |
|                                 |                                | SARAN PENELITIAN                             |                             |
|                                 |                                | A Home                                       |                             |
| Saturda Bile                    |                                |                                              |                             |
| Juc                             | dul Usulan                     | Judul Penelitian                             |                             |
| Lat                             | ar Belakang                    | Latar Belakang Penelitian                    |                             |
|                                 |                                |                                              |                             |
| Tuji                            | uan Usulan                     | Tujuan Penelitian _                          |                             |
| Ма                              | infaat Usulan                  | Manfaat Penelitian _                         |                             |
| <b>目 2 日 (9) 目</b>              | M 🔀 赵                          |                                              | (1) ENG 21.50 €             |

Gambar 5. Saran Penelitian

=== AKHIR HALAMAN ===

Manual Book Aplikasi AKSI DI SIRING Page 2